# caritas

# Kurzanleitung Video Call zu "Beratung & Hilfe" Online-Beratungsplattform

Stand: November 2021

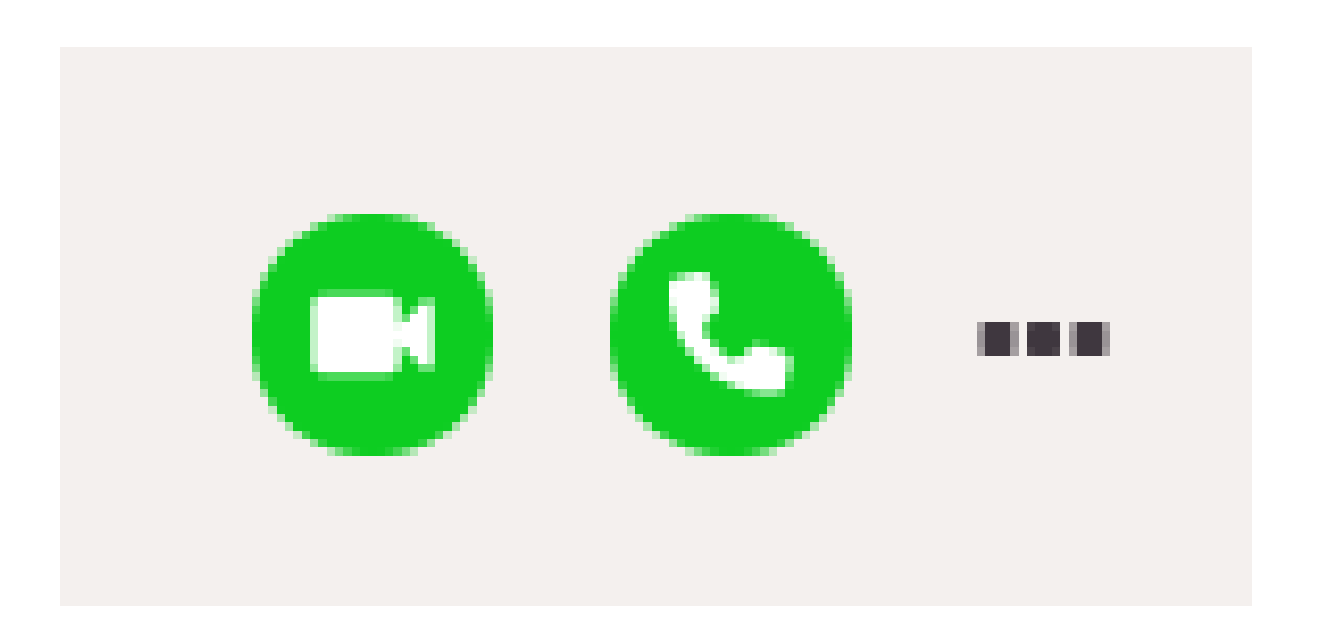

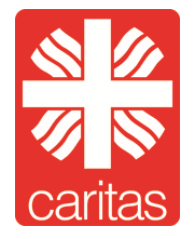

## Inhalt

| 1 Video Call                              |    |
|-------------------------------------------|----|
| 1.1 Video Call                            |    |
| 1.2 "Telefon"-Beratung per Video Call     | 11 |
| 1.3 Video Call mit mehreren Teilnehmenden | 13 |

### 1 Video Call

Um den Video Call bestmöglich verwenden zu können, benötigen Sie einen der folgenden Browser:

- Google Chrome
- Mozilla Firefox
- Microsoft Edge Chromium
- Apple Safari

Für den Video Call verwenden Sie bitte den **Google Chrome** Browser. Aktuell ist nur mit ihm **eine Ende-zu-Ende Verschlüsselung** und damit die höchste aller Sicherheitsstufen möglich!

Wichtig: Es **muss** immer die **aktuelle Browserversion** des jeweiligen Anbieters installiert sein. Prüfen sie daher Ihre Browser regelmäßig auf Updates.

Als Berater\_in haben Sie die Möglichkeit einen Video Call/Video Call mit Ratsuchenden zu starten und durchzuführen. **Ratsuchende können keinen Video-Call/Video-Call starten**. Voraussetzung ist eine entsprechende technische Ausstattung mit Kamera, Mikrofon und Lautsprecher oder Headset.

Für einen Video Call steht ein Zeitfenster von **180 Minuten** offen, d.h. mit dem Starten des Video Calls läuft die Uhr, die Beratung wird nach Ablauf der 180 Minuten automatisch geschlossen und der eingerichtete Videoraum geschlossen.

Es erfolgt keine Aufzeichnung der Beratung die z. B. später noch einmal angesehen werden kann. Wie in der face-to-face Beratung müssen Sie sich also ggf. Notizen der Beratung anfertigen.

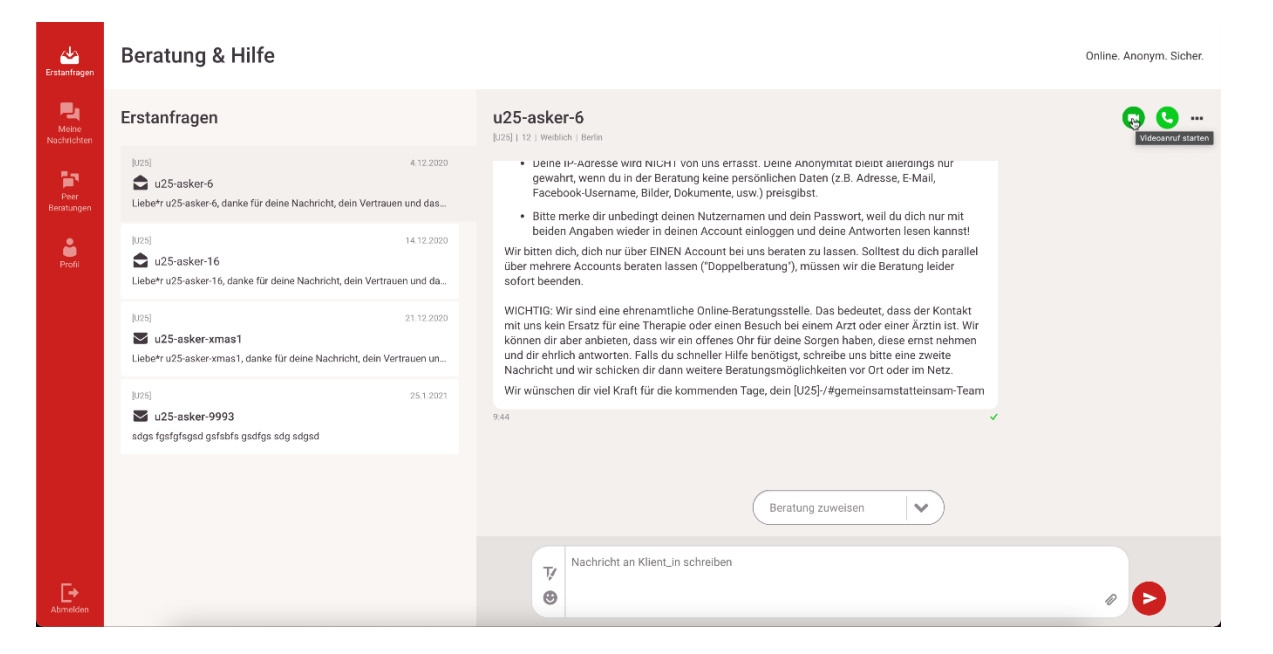

Wenn Sie im Menüpunkt "Meine Nachrichten" einen Ratuchende\_n ausgewählt und geöffnet haben, so als wollten Sie der Person eine Nachricht schreiben finden Sie rechts oben auf Höhe des Benutzernamens des Ratsuchende\_n zwei grüne Symbole: Ein Kamerasymbol und einen Telefonhörer.

#### 1.1 Video Call

Den Video Call starten Sie durch das Klicken auf das Kamera-Symbol. Wenn Sie das Kamera-Symbol angeklickt haben, werden Sie gefragt, ob Sie den Zugriff des Systems auf Ihre Kamera und ihr Mikrofon erlauben. Hier dann bitte auf "Zulassen" klicken, sonst kann der Video Call nicht gestartet werden!

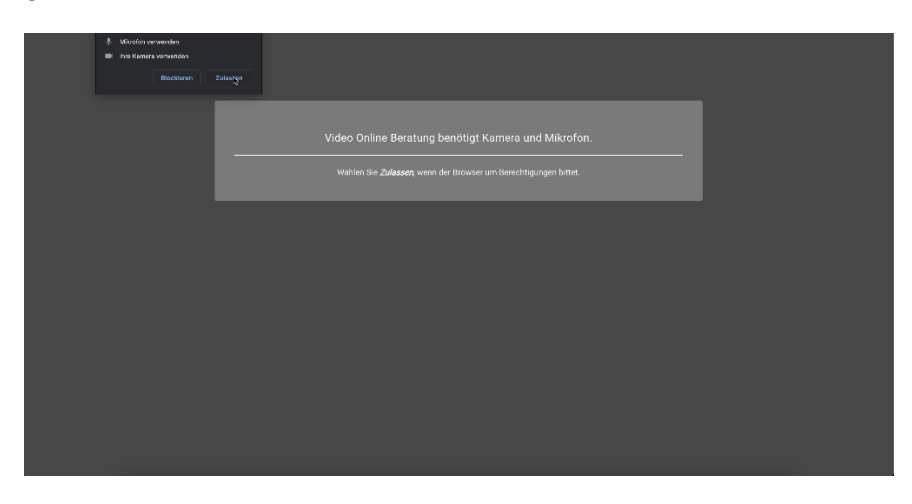

Wenn Sie die Nutzung von Kamera und Mikrofon zulassen, öffnet sich ein neues Fenster und der Video Call startet. Sie sehen dann sich selbst und werden dann gefragt, ob Sie der Konferenz beitreten möchten.

Beratung & Hilfe

Online. Anonym. Sicher.

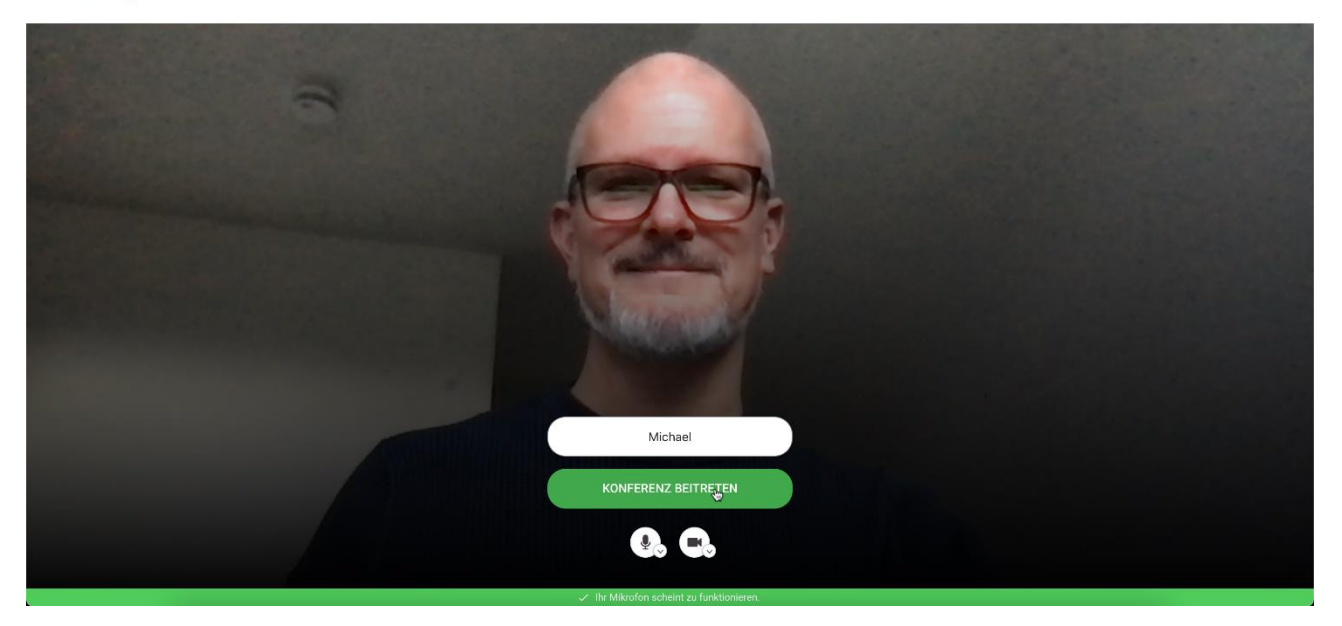

Dann bitte auf "Konferenz beitreten" klicken.

Der/die Ratsuchende wird dann "angerufen" und kann entscheiden, ob er/sie ihre Anfrage zu einem Video-Call annimmt oder ablehnt. Das sieht bei den Ratsuchenden wie folgt aus:

#### Fenster Ratsuchende\_r

| Meine<br>Nachrichten | Beratung & Hilfe                                                                                                    | u25main ruft an                                                    |  |  |  |  |  |
|----------------------|----------------------------------------------------------------------------------------------------|--------------------------------------------------------------------|--|--|--|--|--|
| Profil               | Profil<br>u25-asker-6                                                                                                    | Contraction of the second states                                   |  |  |  |  |  |
|                      | u25-asker-6                                                                                                    |                                                                    |  |  |  |  |  |
|                      | Funktionen                                                                                                    | Über mich                                                          |  |  |  |  |  |
|                      | Passwort ändern<br>Nach erfolgreicher Änderung des Passwortes wirst Du automatisch ausgeloggt und zum Login weitergeleitet.                             | Bendzemane<br><u>u25-asker-6</u><br>E-Mali-Adresse<br>Keine Angabe |  |  |  |  |  |
|                      | Altes Passwort                                                                                                    | [U25]                                                              |  |  |  |  |  |
|                      | Neues Passwort                                                                                                    | Alter<br>12<br>Geschiecht                                          |  |  |  |  |  |
|                      | Dein Passwort muss folgende Kriterlen<br>erfüllen, um eine geschützte Beratung zu<br>garantieten:                                                       | Weiblich<br>Burdesland<br>Berlin                                   |  |  |  |  |  |
|                      | - Groß //Rienschreibung<br>- mind, eins Sonderzeiben (z.B.: 7, (. +, #, 8,)<br>- mind. 10: Sonderzeiben (z.B.: 7, (. +, #, 8,)<br>- mind. 10: Societine | Beratungsstelle<br>U25 Beratungsstelle<br>25252 Teenagetown        |  |  |  |  |  |
| <b>F</b> +           | Nauge Dasewort hostition                                                                                                    |                                                                    |  |  |  |  |  |
| Abmelden             | Impressum Datenschutz                                                                                                    |                                                                    |  |  |  |  |  |

Der/die Ratsuchende kann nun entscheiden, ob er/sie die Anfrage zum Video Call annimmt und die Kamera freischaltet (klicken auf das grüne Kamera-Symbol) oder ob er/sie nur Mikrofon und Lautsprecher freigibt und dadurch ein Telefonat möglich wird (klicken auf das Symbol des Telefonhörers) oder ob er/sie die Anfrage ablehnt und auf das Symbol des roten Telefonhörers klickt.

Sollte der/die Ratsuchende bei Ihrer Anfrage verhindert sein und an dem Video Call nicht teilnehmen können, so wird ein Eintrag im Nachrichtenverlauf erzeugt, dass Sie als Berater\_in versucht haben ihn/sie zu kontaktieren.

| Meine<br>Nachrichten | Beratung & Hilfe                                           |                                                                                                    | Online. Anonym. Sicher.                                  |
|----------------------|------------------------------------------------------------|----------------------------------------------------------------------------------------------------|----------------------------------------------------------|
| Profil               | Meine Nachrichten                                          | berater1<br>Integrative Suchtberatung Königsberger 11, Berlin (Steglitz-Zehlendorf)   Berater_in<br>Berater_in-berater1<br>apple.com<br>11.15 | uch<br>Let's <u>see.com</u> what happens in Edge<br>9.12 |
|                      | Suchtberatung Heute  Example Constraints Sie zu erreichen. | berater1 hat versucht Sie zu erreichen. 🔨                                                                                                    | 22.9.2020                                                |
| Abmelden             |                                                            | Tr         Schreiben Sie uns, was Sie bewegt.           Sementation         Sementation                                                       | 0                                                        |

Wenn der/die Ratsuchende Ihrer Anfrage zum Video Call ablehnt, wird das Fenster geschlossen und in den Nachrichten zum Ratsuchenden erscheint folgender Eintrag: "Sie haben versucht -

#### Name des Ratsuchenden - zu erreichen."

| Erstanfragen         | Beratung & Hilfe                                                                                                    |            |                                                                 |           | Online. Anonym. Sicher. |
|----------------------|----------------------------------------------------------------------------------------------------|------------|-----------------------------------------------------------------|-----------|-------------------------|
| Meine<br>Nachrichten | Meine Nachrichten                                                                                                    |            | jay<br>Sucht   Drogen   31-40   Männlich   Betochen             |           | 00-                     |
| Toarn<br>Beratungen  | Suchhamhny / 12207           Sie haben versucht jay zu entlichen.                                                                               | Heute      | nasu mulaw<br>1236                                              |           |                         |
| Profi                | Bustelwenturg / 12007<br>Superhouse asker 222<br>Hello                                                                                          | Gestern    |                                                                 |           | spiegel.de              |
|                      | Baddwinting / 12000 addd Vibleo Kingett bei dri yttzt                                                                                           | Geodam     |                                                                 |           | Herunterladen           |
|                      | Susteixenting / 12300<br>The Statat2<br>Lorem ipsum dolor sit arret, consetetur sadipscing ellit, sed diarn nonumy elimod tempor initikunt ut I | 14.12.2020 | ey<br>apple.com<br>910                                          |           |                         |
|                      | Bustilsenting / 1300 Destpin2 Highlightightigh                                                                                                  | 10.12.2020 | er<br>Let's <u>see com</u> what happens in Edge<br>9.12         |           |                         |
|                      | Suddaning/1200<br>testdaniel<br>Estenfinge                                                                                                    | 0.12.2823  |                                                                 | 17.8.30   | ich<br>apple.com        |
|                      | Suchdentung / 12207 C montag test                                                                                                    | 20.11.2020 |                                                                 | 22.0.3039 | 11.15 🗸                 |
|                      | Suctionations/12300 Set test0r2 test2                                                                                                    | 17.11.2822 | Nachricht gelesen, aber kein grüner Heken bei berater1<br>14-48 |           |                         |
|                      | Saddwarking / 23113<br>Cartestreffeam<br>Se huben eine Date gerendet.                                                                           | 1.10.2020  | Sie haben versucht jay zu erreichen. 🔦<br>1603                  | Role      |                         |
| Ŀ                    | Suctitienting / 12227 C Benutzer2 halo                                                                                                    | 7.9.2823   | T/ Nachricht an Klient, in sei                                  | chreiben  | 5                       |
| Abmelden             | Sachtheratura / 12207                                                                                                    | 17.8.2023  |                                                                 |           |                         |

Wenn der /die Ratsuchende Ihre Anfrage zu einem Video Call durch das Klicken auf das Kamera-Symbol angenommen hat, erscheint bei Ihnen als Berater\_in der/die Ratsuchende nun in Großdarstellung und Sie sehen sich im kleinen Fenster. Bei den Ratsuchenden ist es entsprechend umgekehrt.

Während des Video-Calls können Sie einige Einstellungen in Bezug auf die Kamera, das Mikrofon, und die Funktionen "Bildschirm teilen" und "Link erzeugen" (Einladung weiterer Personen, siehe Punkt 1.3) vornehmen.

#### Kamera

Wenn Sie auf das Kamera-Symbol klicken, können Sie Ihre Kamera ein- und ausschalten. Wenn Sie ihre Kamera ausschalten sind Sie für den Ratsuchenden nicht mehr zu sehen. Das Symbol ist dann durchgestrichen. Klicken Sie wieder darauf, wird ihre Kamera eingeschaltet.

Beratung & Hilfe

Online. Anonym. Sicher.

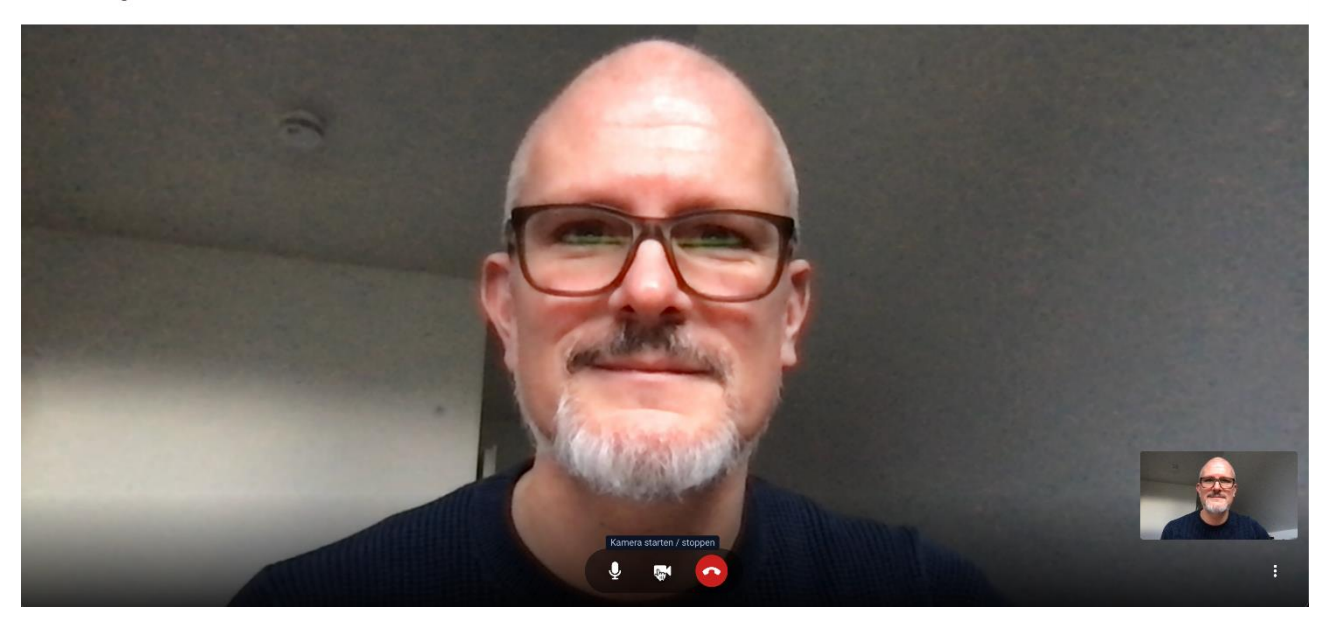

Beratung & Hilfe

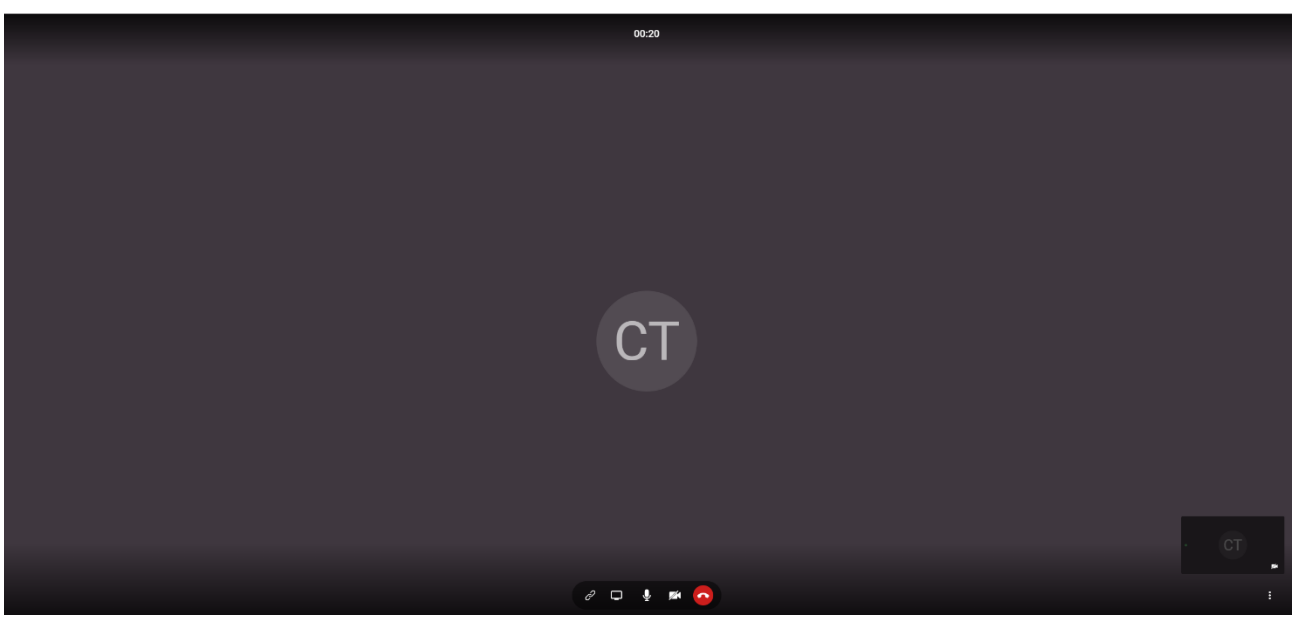

#### Mikrofon

Die gleichen Funktionen wie bei der Kamera stehen beim Mikrofon zur Verfügung.

Wenn Sie auf das Mikrofon-Symbol klicken, können Sie Ihr Mikrofon ein- und ausschalten. Wenn Sie ihr Mikrofon ausschalten sind Sie für den/die Ratsuchenden nicht mehr zu hören. Das Symbol ist dann durchgestrichen. Klicken Sie auf das durchgestrichene Mikrofon-Symbol, wird ihr Mikrofon wieder eingeschaltet und der/die Ratsuchende kann Sie wieder hören.

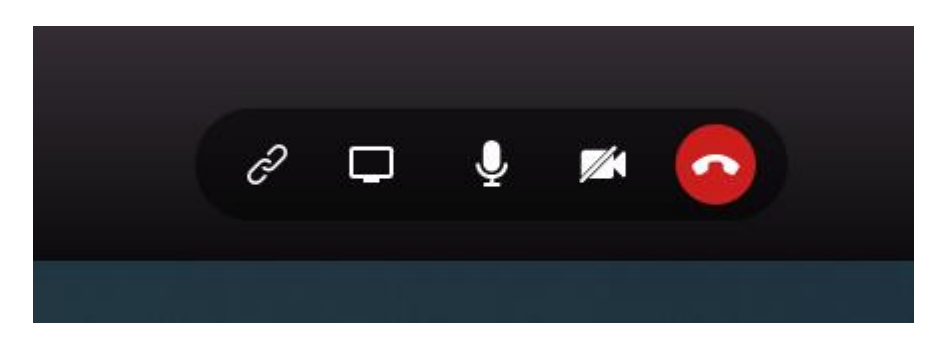

Diese Funktionen stehen Ihnen wie auch dem/der Ratsuchenden zur Verfügung.

#### Bildschirm teilen

Eine weitere Funktion die Sie, wie auch die Ratsuchenden nutzen können, ist das Bildschirm teilen (zweites Symbol von links). Dadurch haben Sie oder auch der/die Ratsuchende die Möglichkeit, dem jeweils anderen ein Dokument zu zeigen.

Online. Anonym. Sicher.

Wenn Sie den Bildschirm teilen wollen klicken Sie bitte auf das Bildschirm-Symbol.

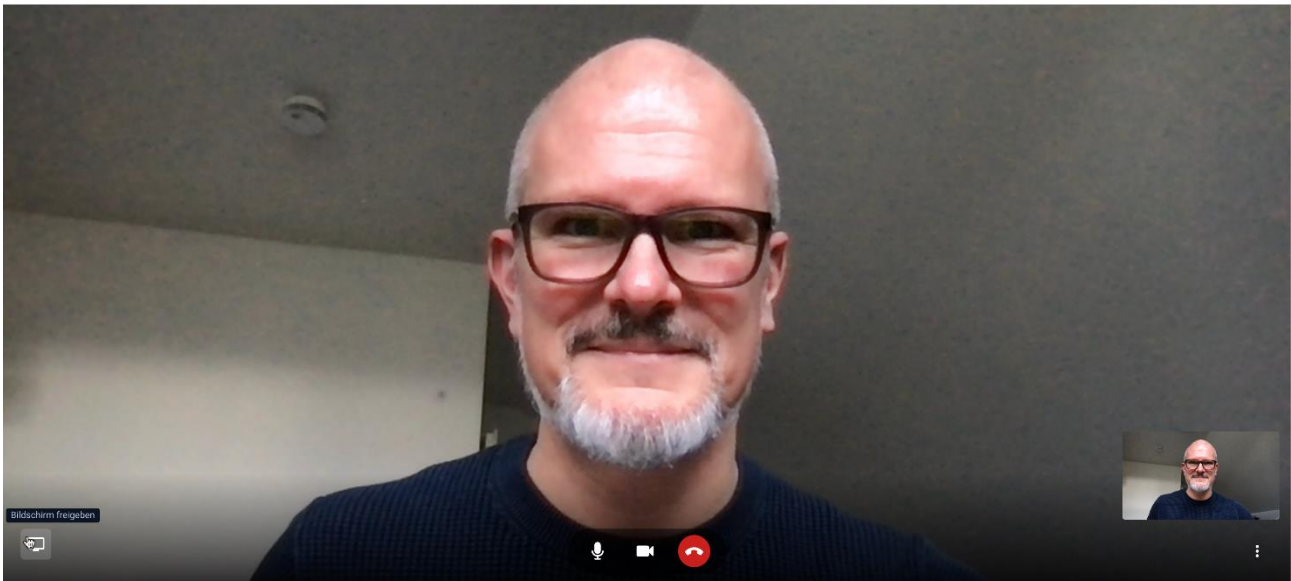

Wenn Sie auf das Symbol geklickt haben erscheint ein weiteres Fenster und Sie haben die Möglichkeit, ihren gesamten Bildschirm oder auch nur einzelne Anwendungen zu teilen. Wenn Sie ih

lichkeit, ihren gesamten Bildschirm oder auch nur einzelne Anwendungen zu teilen. Wenn Sie ihren gesamten Bildschirminhalt mit dem Ratsuchenden teilen wollen klicken sie bitte auf "Gesamter Bildschirm" und anschließend auf "Teilen".

Beratung & Hilfe

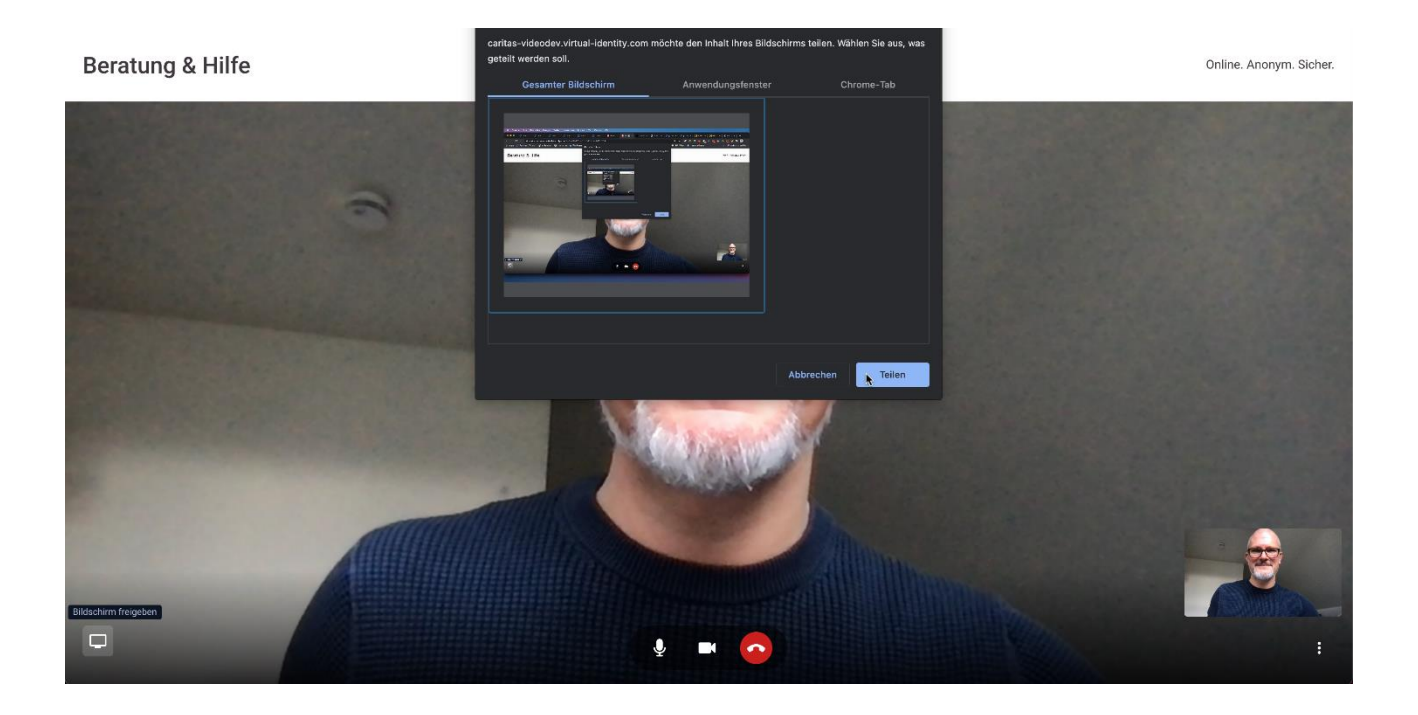

Wenn Sie dem/der Ratsuchenden nur einen bestimmten Inhalt, z. B. eine PDF oder Excel Datei zeigen möchten, dann wählen Sie bitte "Anwendungsfenster". Es werden Ihnen dann alle geöffneten Dateien angezeigt und Sie können eine Auswahl treffen. Dann bitte auf "Teilen" klicken.

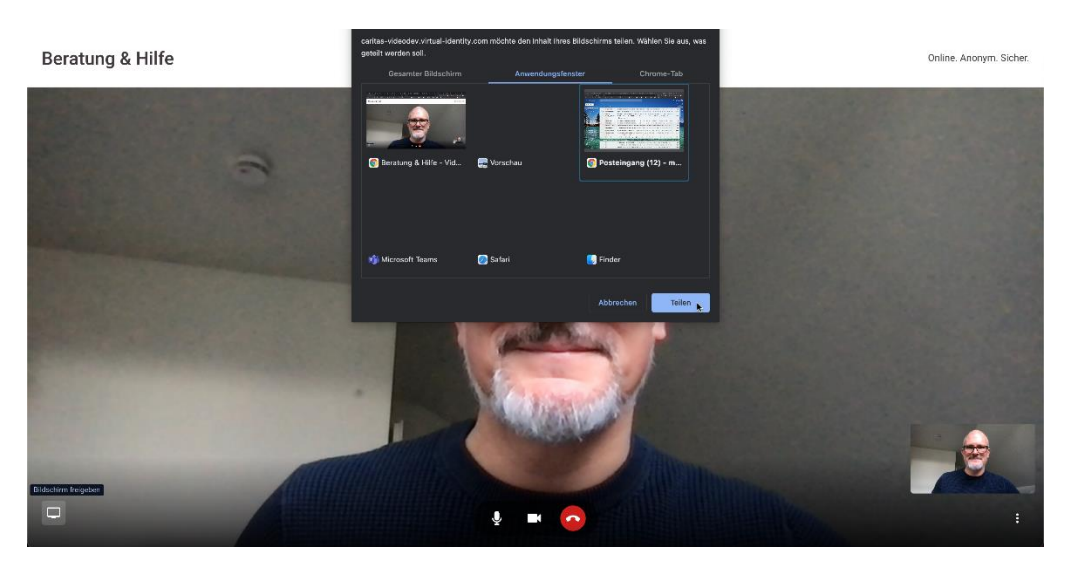

Diese Funktion steht, wie schon erwähnt, auch den Ratsuchenden zur Verfügung, so dass Ihnen Bildschirminhalte oder Dateien anzeigt werden können.

Um den Modus des Bildschirmteilens zu beenden, klicken Sie bitte wieder auf das Symbol "Bildschirm freigeben" und danach dann auf "Abbrechen". Dann kehren Sie in die "normale" Ansicht für die Video-Call zurück.

Wenn Sie oder der/die Ratsuchende auf das rote Symbol mit dem aufgelegten Telefonhöher klicken wird der Video-Call beendet. Beratung & Hilfe

Online. Anonym. Sicher.

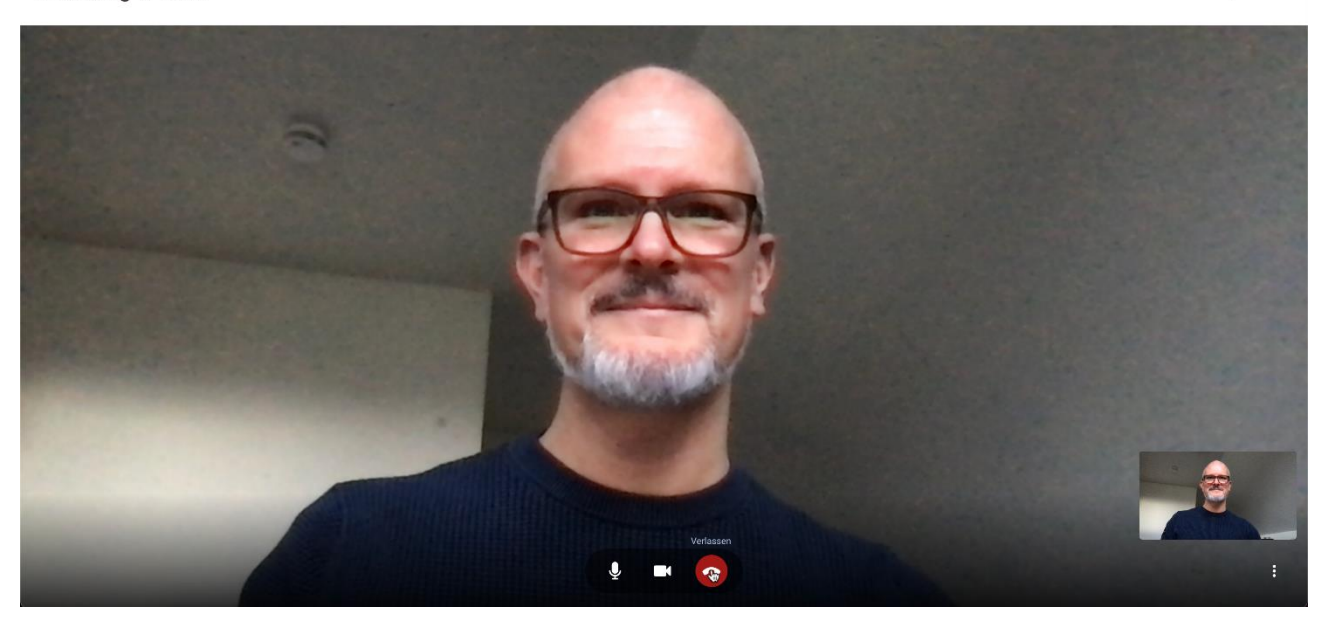

Das Fenster wird dann geschlossen und Sie kehren zur Ansicht der Ratsuchenden zurück, von der Sie ausgegangen sind.

| 순<br>Erstanfragen    | Beratung & Hilfe                                                                                                    |                                                                                                    | Online. Anonym. Sicher. |
|----------------------|----------------------------------------------------------------------------------------------------|----------------------------------------------------------------------------------------------------|-------------------------|
| Meine<br>Nachrichten | Erstanfragen                                                                                                    | u25-asker-6<br>[Jz3]   12   Weiblich   Berlin                                                                                                    | Videoanruf starten      |
| Peer<br>Beratungen   | [UZ5] 4.12.2020<br>✿ u25-asker-6<br>Liebe*r u25-asker-6, danke für deine Nachricht, dein Vertrauen und das…            | <ul> <li>Deine IP-Agresse wird NICH I von uns erfasst. Deine Anonymitat Dielpt allerdings nur<br/>gewahrt, wenn du in der Beratung keine persönlichen Daten (z.B. Adresse, E-Mail,<br/>Facebook Username, Bilder, Dokumente, usw.) preisgibst.</li> </ul>                                                                                                    |                         |
| Profil               | [U25] 14.12.2020                                                                                                    | <ul> <li>Bitte merke dir unbedingt deinen Nutzernamen und dein Passwort, weil du dich nur mit<br/>beiden Angaben wieder in deinen Account einloggen und deine Antworten lesen kannst!</li> <li>Wir bitten dich, dich nur über EINEN Account bei uns beraten zu lassen. Solltest du dich parallel<br/>über mehrere Accounts beraten lassen ("Doppelberatung"), müssen wir die Beratung leider<br/>sofort beenden.</li> </ul>                                                                    |                         |
|                      | [U23] 21.12.2020<br><b>≥ U25-asker-xmas1</b><br>Liebe*r u25-asker-xmas1, danke für deine Nachricht, dein Vertrauen un… | WICHTIG: Wir sind eine ehrenamtliche Online-Beratungsstelle. Das bedeutet, dass der Kontakt<br>mit uns kein Ersatz für eine Therapie oder einen Besuch bei einem Arzt oder einer Ärztin ist. Wir<br>können dir aber anbieten, dass wir ein offenes Ohr für deine Sorgen haben, diese ernst nehmen<br>und dir ehrlich antworten. Falls du schneller Hilfe benötigst, schreibe uns bitte eine zweite<br>Nachricht und wir schicken dir dann weitere Beratungsmöglichkeiten vor Ort oder im Netz. |                         |
|                      | [U25] 25.1.2021 C u25-asker-9993 sdgs fgsfgfsgsd gsfabts gadfgs adg sdgsd                                              | Wir wünschen dir viel Kraft für die kommenden Tage, dein [U25]-/#gemeinsamstatteinsam-Team<br>9:44                                                                                                    |                         |
|                      |                                                                                                    | Beratung zuweisen                                                                                                    |                         |
| Abmelden             |                                                                                                    | Nachricht an Klient_in schreiben                                                                                                    | <i>•</i> <b>•</b>       |

#### 1.2 "Telefon"-Beratung

Falls der/die Ratsuchende oder Sie keinen Video Call wünschen, können Sie das System auch für eine Art "Telefon-Beratung" nutzen, es handelt sich dann um einen Video Call ohne Bild. Auch hier ist es so, dass nur Sie als Berater\_in diese Aktion starten können. Dazu klicken Sie anstatt auf das Kamera-Symbol auf den Telefonhörer.

Beratung & Hilfe " Online, Anonym, Sicher, Erstanfragen u25-asker-6 Deine IP-Adresse wird NICH I von uns ertasst. Deine Anonymitat Dielot alierdings nui gewahrt, wenn du in der Beratung keine persönlichen Daten (z.B. Adresse, E-Mail, Facebook-Username, Bilder, Dokumente, usw.) preisgibst. 1 🔷 u25-asker-6 Liebe\*r u25-asker-6. danke für deine Nachricht, dein Vertrauen und das. Bitte merke dir unbedingt deinen Nutzernamen und dein Passwort, weil du dich nur mit beiden Angaben wieder in deinen Account einloggen und deine Antworten lesen kannst! 14.12.2020 ů Wir bitten dich, dich nur über EINEN Account bei uns beraten zu lassen. Solltest du dich parallel au25-asker-16 Win bitten diel, dief nur duer Einen Account berdins beraten zu rassen. Sonest du dief pa über mehrere Accounts beraten lassen ("Doppelberatung"), müssen wir die Beratung leider sofort beenden. Liebe\*r u25-asker-16, danke für deine Nachricht, dein Vertrauen und da. WICHTIG: Wir sind eine ehrenamtliche Online-Beratungsstelle. Das bedeutet, dass der Kontakt mit uns kein Ersatz für eine Therapie oder einen Besuch bei einem Arzt oder einer Ärztin ist. Wir 🖌 u25-asker-xmas1 Können dir aber anbieten, dass wir ein offenes Ohr für deine Sorgen haben, diese enst nehm und dir ehrlich antworten. Falls du schneller Hilfe benötigst, schreibe uns bitte eine zweite Nachricht und wir schicken dir dann weitere Beratungsmöglichkeiten vor Ort oder im Netz. Liebe\*r u25-asker-xmas1, danke für deine Nachricht, dein Vertrauen un... Wir wünschen dir viel Kraft für die kommenden Tage, dein [U25]-/#gemeinsamstatteinsam-Team 25.1.2021 1/25-asker-9993 9.44 sdgs fgsfgfsgsd gsfsbfs gsdfgs sdg sdgsd Beratung zuweisen  $\checkmark$ Nachricht an Klient\_in schreiben π/ Θ

Die Vorgehensweise ist die gleiche wie bei dem Video Call. Sie werden nun gefragt, ob Sie der Konferenz beitreten möchten.

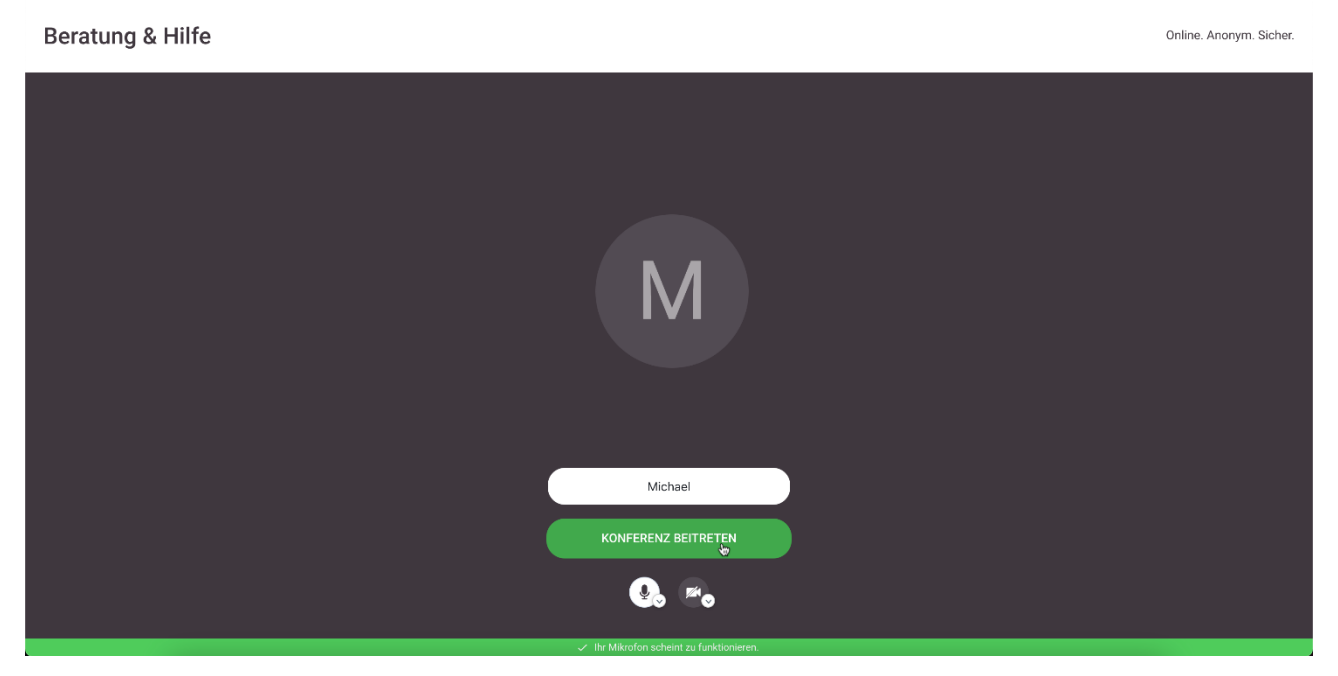

Wenn Sie auf "Konferenz beitreten" klicken wird der Ratsuchende angefragt, ob er die Anfrage annehmen und ebenfalls beitreten möchte. Das sieht bei ihm dann wie folgt aus:

| Meine<br>Nachrichten | Beratung & Hilfe                                                                                                    |                                                           |                                                             | u25main ruft an |  |  |
|----------------------|----------------------------------------------------------------------------------------------------|-----------------------------------------------------------|-------------------------------------------------------------|-----------------|--|--|
| Profil               | Profil<br>u25-asker-6                                                                                                  |                                                           |                                                             | anui startan    |  |  |
|                      |                                                                                                    |                                                           | <b>ů</b>                                                    |                 |  |  |
|                      | u25-asker-6                                                                                                    |                                                           |                                                             |                 |  |  |
|                      |                                                                                                    | Funktionen                                                |                                                             | Über mich       |  |  |
|                      | Passwort ändern                                                                                                    |                                                           | Benutzername<br>u25-asker-6                                 |                 |  |  |
|                      | Nach erfolgreicher Änderung des Passwortes wirs                                                                        | t Du automatisch ausgeloggt und zum Login weitergeleitet. | E-Mail-Adresse<br>Keine Angabe                              |                 |  |  |
|                      | Altes Passwort                                                                                                    | <b>•</b>                                                  |                                                             | [U25]           |  |  |
|                      | Neues Passwort                                                                                                    | <b>O</b> P                                                | Alter<br>12<br>Geschlecht                                   |                 |  |  |
|                      | Dein Passwort muss folgende Kriterien<br>erfüllen, um eine geschützte Beratung zu<br>garantieren:                      |                                                           | Weiblich<br>Bundesland<br>Berlin                            |                 |  |  |
|                      | - Groß-/Kleinschreibung<br>- mind. eine Zahl<br>- mind. ein Sonderzeichen (z.B.: ?, !, +, #, &,)<br>- mind. 10 Zeichen |                                                           | Beratungsstelle<br>U25 Beratungsstelle<br>25252 Teenagetown |                 |  |  |
| Г÷                   | Nouce Passwort bestätigen                                                                                              |                                                           |                                                             |                 |  |  |
| Abmelden             | Impressum Datenschutz                                                                                                  |                                                           |                                                             |                 |  |  |

Wenn der Ratsuchende den Anruf angenommen hat, können Sie Ihre Telefon Beratung durchführen.

Während der Beratung steht es Ihnen als Berater\_in wie auch dem/der Ratsuchenden frei, die Kamera einzuschalten und so zu einem Video Call zu wechseln.

Die Beratung beenden Sie wieder durch klicken auf das rote Symbol mit dem aufgelegten Telefonhörer.

#### 1.3 Video Call mit mehreren Teilnehmenden

Über die Online-Beratungsplattform können momentan nur 1:1 Beratungen gemacht werden. Das gilt im Kern auch für den Video Call bzw. für die Telefon-Beratung. Es gibt aber eine Möglichkeit einen Video Call mit mehreren Personen durchzuführen. Diese Funktion steht nur den Berater\_innen zur Verfügung!

Die Vorgehensweise ist dann Folgende:

• Sie starten als Berater\_in den Video Call mit einem/einer Ratsuchenden. Es öffnet sich das Fenster für den Video Call. Der/die Ratsuchende muss Ihre Anfrage annehmen.

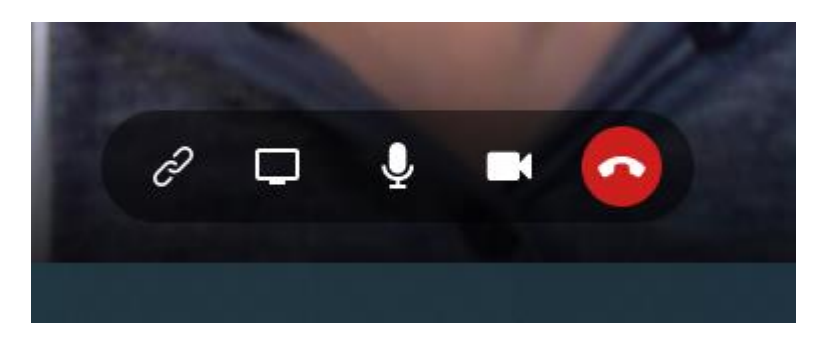

• In der Mitte des Bildschirms finden Sie die fünf Symbole. Wenn Sie das linke Symbol anklicken, wird ein Link in den Zwischenspeicher kopiert.

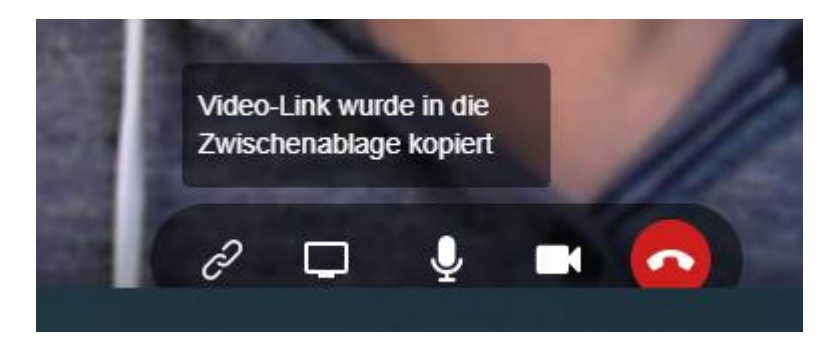

- Diesen Link können Sie dann an weitere Personen per Mail verschicken. Um den Link bspw. in eine E-Mail einzufügen drücken Sie bitte die Tastenkombination "STRG"+"V" oder rechte Maustaste und "Einfügen".
- Die Person, die den Link erhält, benötigt keinen Account bei der Online-Beratung. Sie klickt einfach auf den Link und kann am Video Call teilnehmen.
- Die Zahl der Teilnehmer ist nicht begrenzt.
- Wenn die eingeladene Person dem Video Call beitreten möchte, erhält die Berater\_in einen Hinweis und sie kann entscheiden, ob sie die Personen in den Video Call eintreten lässt oder nicht.
- Beendet die Berater\_in den Video Call, dann wird dieser komplett geschlossen, d.h. alle Teilnehmenden werden ausgeloggt.

Herausgegeben von

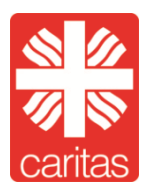

Deutscher Caritasverband e.V. Fachbereich Sozialpolitik und fachliche Innovationen Referat Online-Beratungsplattform Postfach 4 20, 79004 Freiburg Karlstraße 40, 79104 Freiburg Telefon-Zentrale 0761 200-0 online-beratung@caritas.de www.caritas.de/onlineberatung

Caritas.de/onlineberatung

November 2021